## Stvaranje računa i prijava u razred (klasu) u Edmodu

1) U adresu preglednika na računalu upišite <u>edmodo.com</u> ili

skinite Edmodo aplikaciju za pametni telefon / tablet i pokrenite je.

2) Na početnom ekranu (drugom po redu u aplikaciji) izaberite Student (učenik)

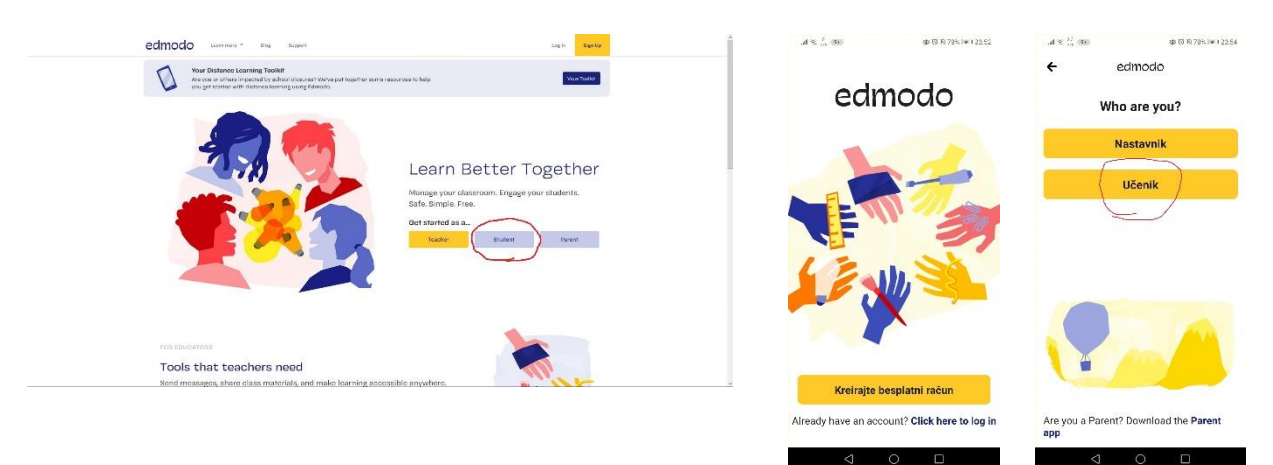

3) Unesite tražene podatke; ne zaboravite šifru razreda ili klase koju ste dobili od nastavnika!

| edmodo |                                                                            |                                  | al ₹ 2, 600 38 0 8,77% 100 2256<br>← edmodo                                  |
|--------|----------------------------------------------------------------------------|----------------------------------|------------------------------------------------------------------------------|
|        | Edmodo for Students                                                        | 5                                | Sign Up For Edmodo                                                           |
|        | G Sign up with Google                                                      | 1 Sign up with Office 365        | Class Code Štíra razreda li klase 🗘                                          |
|        |                                                                            | OR                               | Korisničko ime: 3+ znakova 🗘                                                 |
| \$     | First Name Ime                                                             | Last Name Prezime                | Zaporka: 6+ znakova 🗘 🗞                                                      |
| \$ (   | Class Code Šifra r                                                         | azreda ili klase                 | Email (nije obvezno)                                                         |
| ₽      | Username Korisničko ime<br>Email (Optional) Adresa e-pošte (nije obavezna) |                                  | Create Account                                                               |
|        |                                                                            |                                  | By signing up, you agree to our Uvjeti<br>korištenja and Pravila privatnosti |
| ₽      | Password Lozinka                                                           |                                  |                                                                              |
|        | Sign up for free                                                           |                                  | Already have an account? Click here to log<br>in                             |
|        | By signing up, you agree to our <b>Term</b>                                | is of Service and Privacy Policy | $\triangleleft$ 0 $\Box$                                                     |

 Unesite broj mobilnog telefona ili adresu e-pošte roditelja kako biste otključali sve mogućnosti Edmoda

|                                                                                                    | 』(京 ☆ 990 世営業77% 至) 00.02                                                                                                    |
|----------------------------------------------------------------------------------------------------|----------------------------------------------------------------------------------------------------|
| Account Safety                                                                                                    | × Obavijestite roditelja                                                                                                    |
| Provide your Parent's contact information so that we can notify<br>them that you are using Edmodo. When you do, you will be able<br>to unlock all Edmodo features. | 88                                                                                                    |
|                                                                                                    | Sigurnost računa                                                                                                    |
|                                                                                                    | Dajte roditeljima podatke za kontakt<br>kako bismo ih obavijestili da koristite<br>Edmodo. Nakon što to učinite,<br>moći ćete otključati sve Edmodo<br>mogućnosti. |
| Enter your Parent's mobile number Mobitel roditelja                                                                                                    | By tapping 'Notify', I confirm that I<br>have permission to send this person<br>text messages and emails.                                                          |
| or ili                                                                                                    |                                                                                                    |
| Enter your Parent's email address E-pšošta roditelja                                                                                                    | Obavijestite mobitelom                                                                                                    |
| Notify                                                                                                    | − iii −<br>Obavijestite emailom ❤                                                                                                    |
| Skip                                                                                                    |                                                                                                    |
| By clicking on "Notify", I confirm that I have permission to send this person                                                                                      |                                                                                                    |
| tex messages and emails.                                                                                                    |                                                                                                    |

5) Kliknite Završi